# Formalización de Pre-matricula con pago por TARJETA DE CREDITO

### Bienvenido al Portal Universitario.

Estimado estudiante, te ofrecemos este portal con el fin de facilitarte el acceso a los diversos Servicios al Estudiante en una sola herramienta.

En el portal podrás:

- Verificar tus datos.
- Consultar tu saldo.
- Consultar tu estado de cuenta.
- Pagar tus letras.
- Hacer pago de servicios.
- Venificar tu horario.
- Acceder a las bibliotecas digitales.
- Hacer tu matricula en línea (Estudiantes avanzados)
- Verificar tus créditos no oficiales.
- Acceder al centro de atención y servicio al estudiante. (CAS)
- Y muchos otros...

(Siempre a su Servicio)

Copyright Portal Estudiante - AMBIENTE DE PRUEBAS

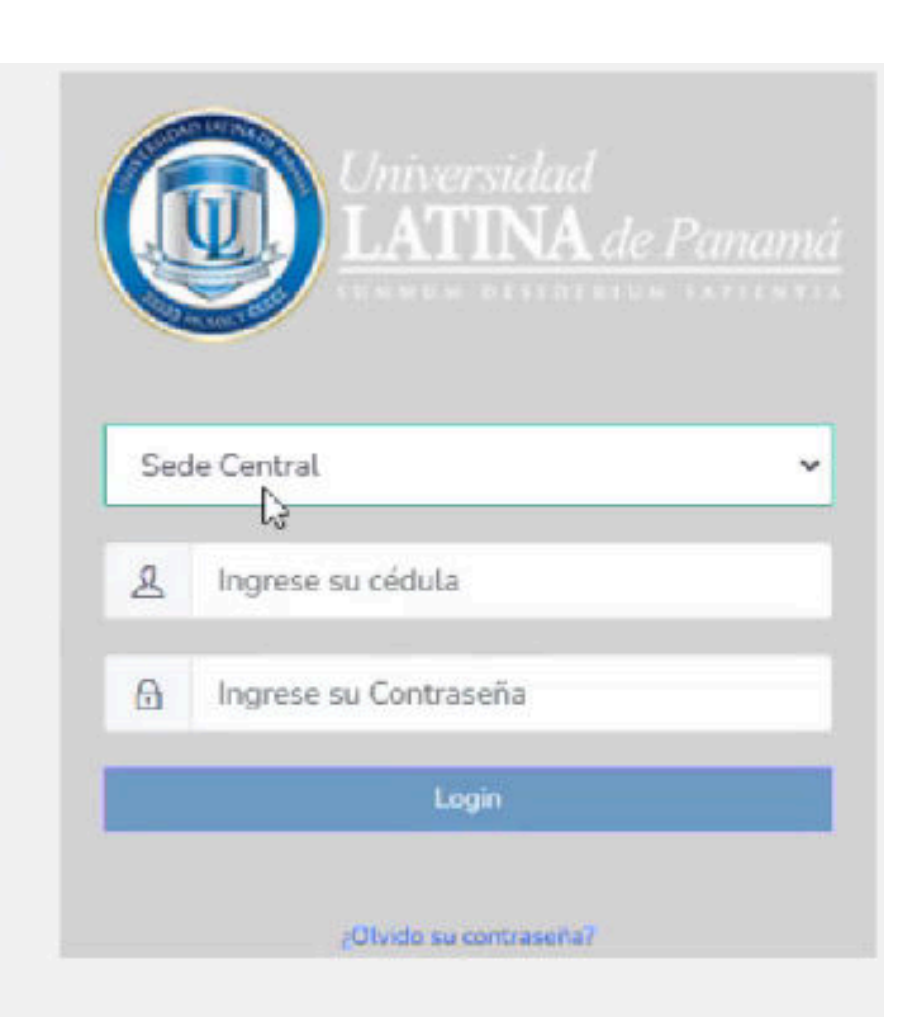

V. 1.30.5 @ 2020 - 2024

## 1. Ingresar al portal estudiantil desde cualquier buscador.

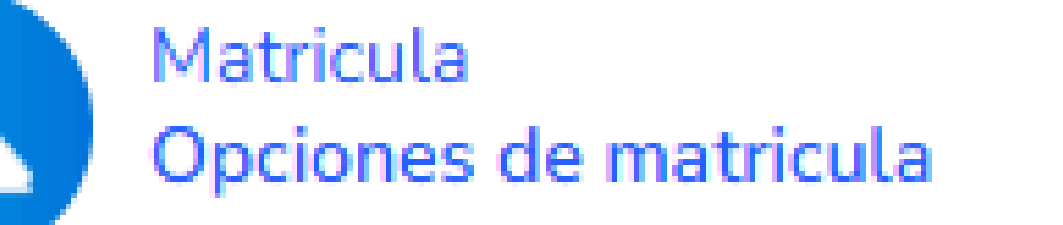

2. Al ingresar al portal, buscar la opción de matricula.

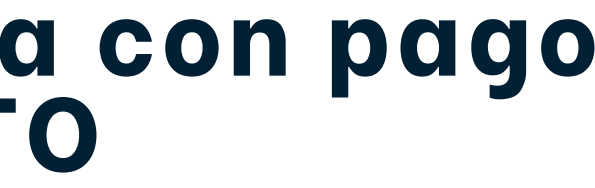

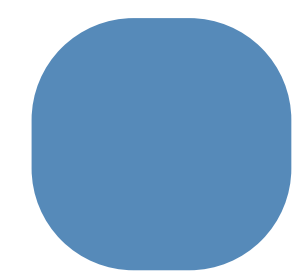

| Codigo  | Materia                                                       | Grupo |
|---------|---------------------------------------------------------------|-------|
| SPA-112 | La Prueba en el Sistema Penal Acusatorio                      | 0     |
| SPA-113 | Técnicas de Interrogatorio, Contrainterrogatorio y Objeciones | C     |
| SPA-114 | Victimología                                                  | C     |
| SPA-115 | Trabajo de Graduación                                         | 1     |

|                                                                                                    | 4                                                                                                    |                                                                                                    |
|----------------------------------------------------------------------------------------------------|----------------------------------------------------------------------------------------------------|----------------------------------------------------------------------------------------------------|
| Materia                                                                                                    | Grupo Mat. Estado                                                                                                    |                                                                                                    |
| La Prueba en el Sistema Penal Acusatorio                                                                                      | 0 Aprobada                                                                                                    |                                                                                                    |
| Técnicas de Interrogatorio, Contrainterrogatorio y Objeciones                                                                 | 0 Apr                                                                                                    | 🔹 Formaliza Pre-Matricula 🔒                                                                                                    |
| Victimología                                                                                                    | 0 Aprobada                                                                                                    |                                                                                                    |
| Trabajo de Graduación                                                                                                    | 1 Prematricu                                                                                                    | lada 🗕                                                                                                    |
| Monto por Seguro                                                                                                    | \$0.00 \$0.00<br>Pago Completo :                                                                                                    | \$0.00                                                                                                    |
| Monto por Seguro                                                                                                    | \$0.00 \$0.00                                                                                                    | \$0.00                                                                                                    |
|                                                                                                    | Pago Completo :                                                                                                    |                                                                                                    |
|                                                                                                    |                                                                                                    |                                                                                                    |
|                                                                                                    | Monto Total de Matricula :                                                                                                    | \$353.65                                                                                                    |
|                                                                                                    | Monto Total de Matricula :<br>Monto de descuento por Beca :                                                                                                    | \$353.65<br>\$88.41 👩 darle                                                                                                    |
|                                                                                                    | Monto Total de Matricula :<br>Monto de descuento por Beca :<br>Monto de descuento por Convenio :                                                                                                    | \$353.65<br>\$88.41 @ darle<br>\$0.00                                                                                                    |
|                                                                                                    | Monto Total de Matricula :<br>Monto de descuento por Beca :<br>Monto de descuento por Convenio :<br>Monto de descuento Otros :                                                                                                    | \$353.65<br>\$88.41 @ darle<br>\$0.00<br>\$0.00                                                                                                    |
|                                                                                                    | Monto Total de Matricula :<br>Monto de descuento por Beca :<br>Monto de descuento por Convenio :<br>Monto de descuento Otros :<br>Monto Total de Descuentos :                                                                                                    | \$353.65<br>\$88.41<br>\$0.00<br>\$0.00<br>\$88.41                                                                                                    |
|                                                                                                    | Monto Total de Matricula :<br>Monto de descuento por Beca :<br>Monto de descuento por Convenio :<br>Monto de descuento Otros :<br>Monto Total de Descuentos :<br>Monto Neto de Matricula :                                                                                                    | \$353.65<br>\$88.41<br>\$0.00<br>\$88.41<br>\$265.24<br>\$265.24                                                                                                    |
|                                                                                                    | Monto Total de Matricula :<br>Monto de descuento por Beca :<br>Monto de descuento por Convenio :<br>Monto de descuento Otros :<br>Monto Total de Descuentos :<br>Monto Neto de Matricula :<br>Monto a Pagar Primera Letra :                                                                             | \$353.65<br>\$88.41<br>\$0.00<br>\$88.41<br>\$265.24<br>\$265.24                                                                                                    |
| Valide antes de pagar que la información sea correcta y firme el consentimiento de términos y condicion<br>EDUCATIVOS-UNIVERS | Monto Total de Matricula :<br>Monto de descuento por Beca :<br>Monto de descuento por Convenio :<br>Monto de descuento Otros :<br>Monto Total de Descuentos :<br>Monto Neto de Matricula :<br>Monto a Pagar Primera Letra :                                                                             | \$353.65<br>\$88.41<br>\$0.00<br>\$88.41<br>\$265.24<br>\$265.24<br>\$265.24                                                                                                    |
| Valide antes de pagar que la información sea correcta y firme el consentimiento de términos y condicion<br>EDUCATIVOS-UNIVERS | Monto Total de Matricula :<br>Monto de descuento por Beca :<br>Monto de descuento por Convenio :<br>Monto de descuento Otros :<br>Monto Total de Descuentos :<br>Monto Neto de Matricula :<br>Monto a Pagar Primera Letra :<br>Mes presionando el botón he leído y acepto CONTRATO DE PRESTA            | \$353.65<br>\$88.41<br>\$0.00<br>\$88.41<br>\$265.24<br>\$265.24<br>\$265.24                                                                                                    |
| Valide antes de pagar que la información sea correcta y firme el consentimiento de términos y condicion<br>EDUCATIVOS-UNIVERS | Monto Total de Matricula :<br>Monto de descuento por Beca :<br>Monto de descuento por Convenio :<br>Monto de descuento Otros :<br>Monto Total de Descuentos :<br>Monto Neto de Matricula :<br>Monto a Pagar Primera Letra :<br>Mes presionando el botón he leído y acepto CONTRATO DE PRESTA<br>SIDADES | Sister<br>Sister<br>Si |

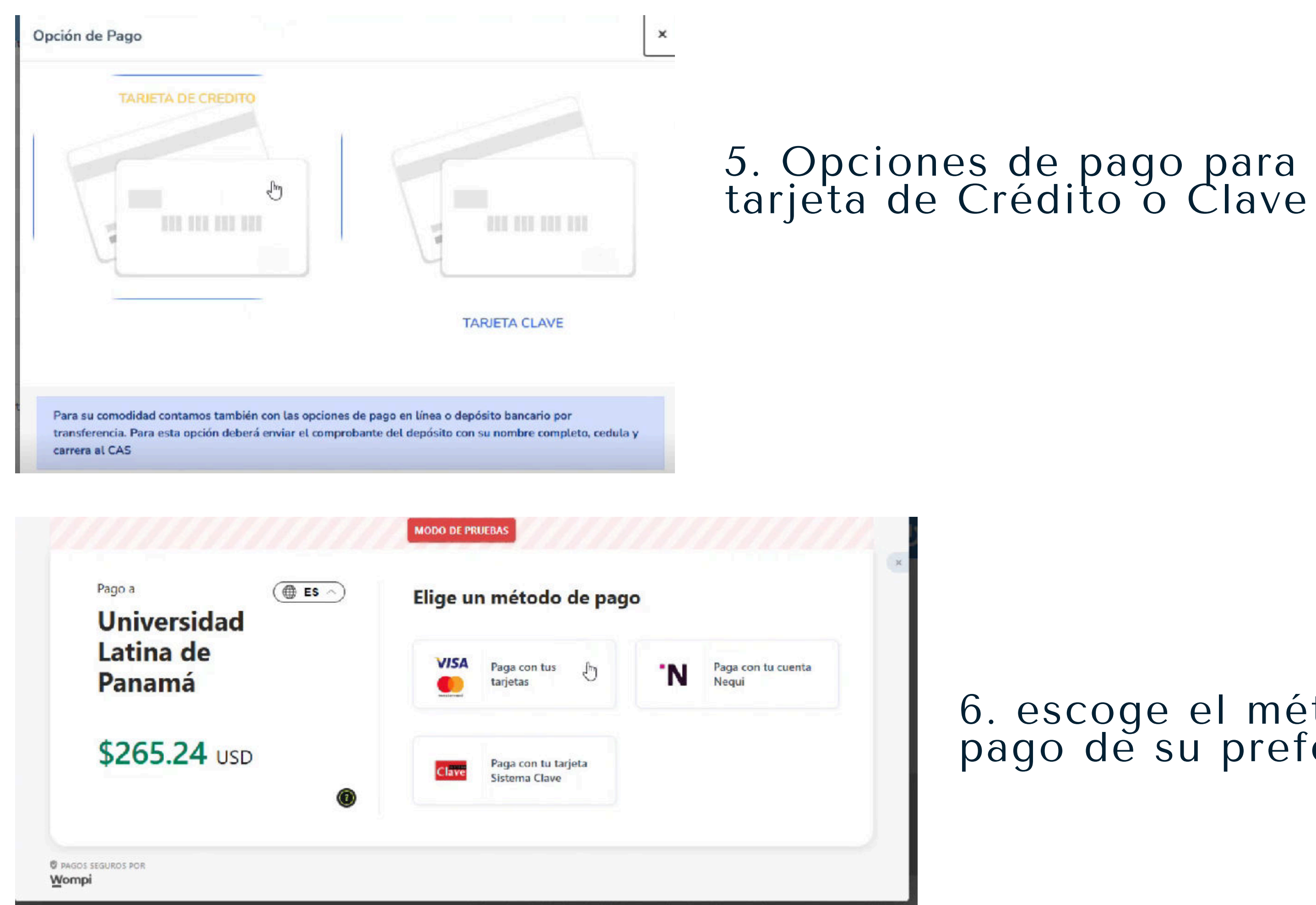

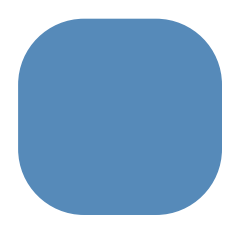

## 6. escoge el método de pago de su preferencia.

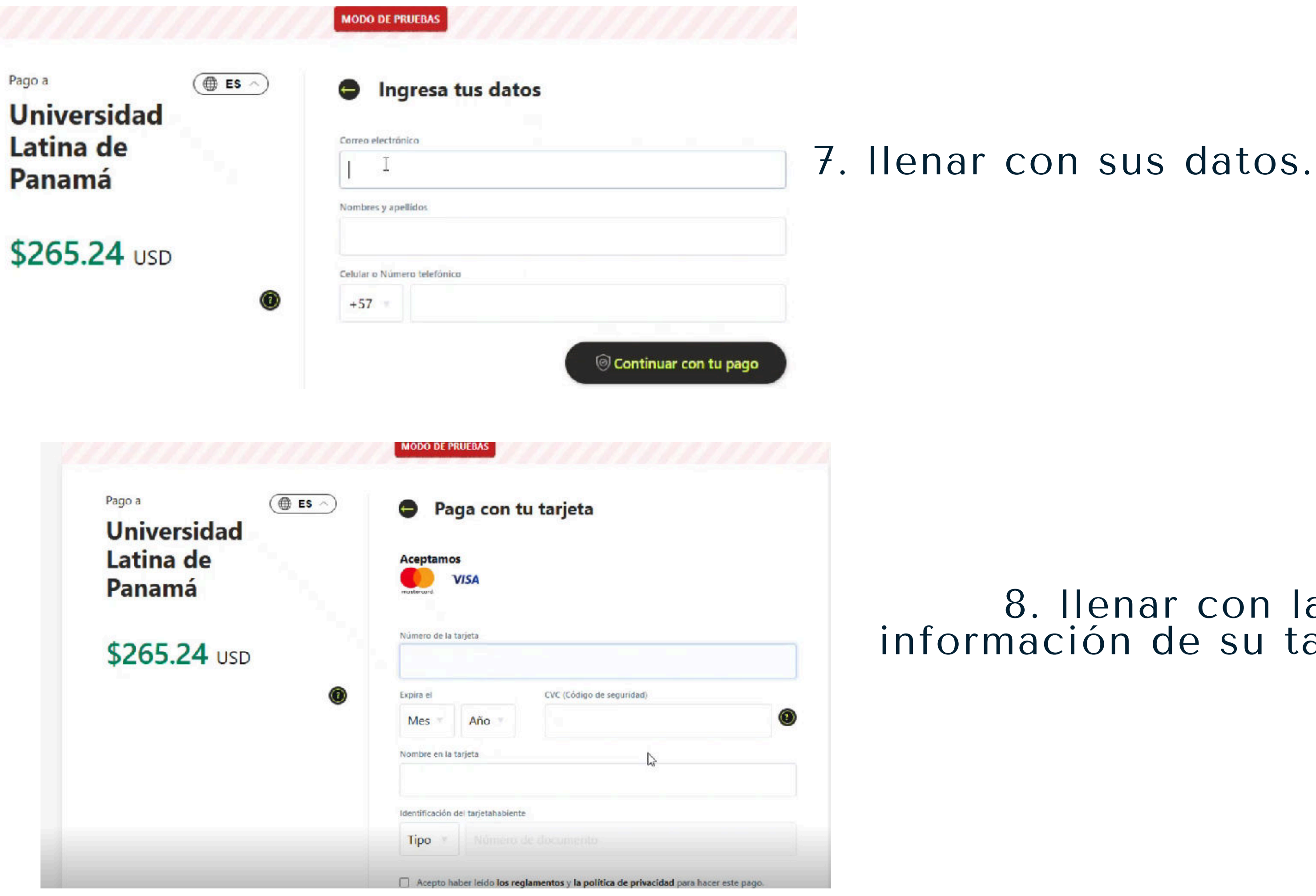

### 8. llenar con la información de su tarjeta.

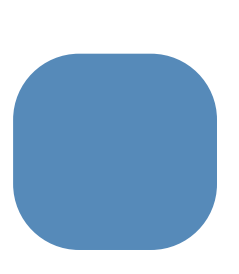

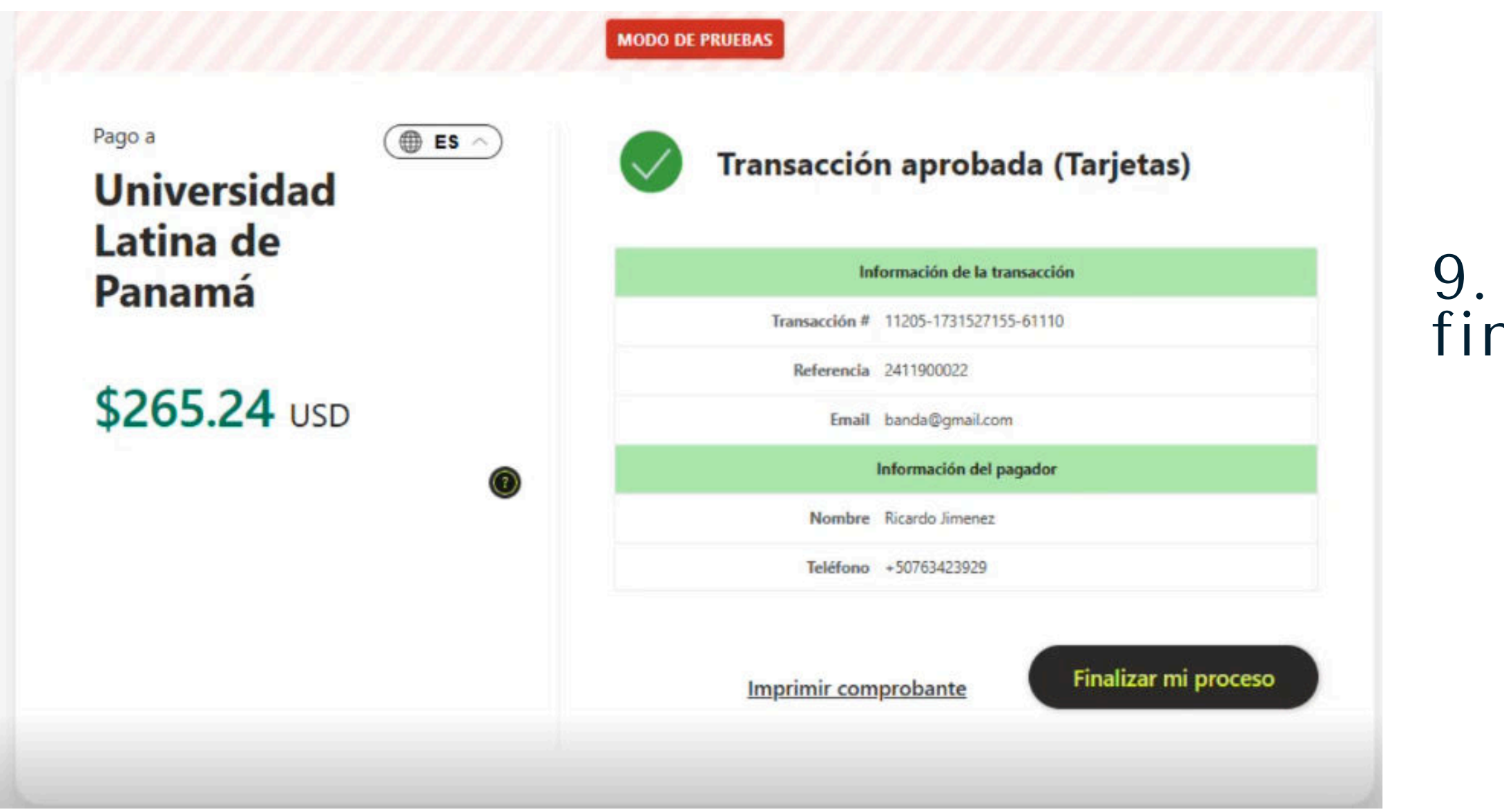

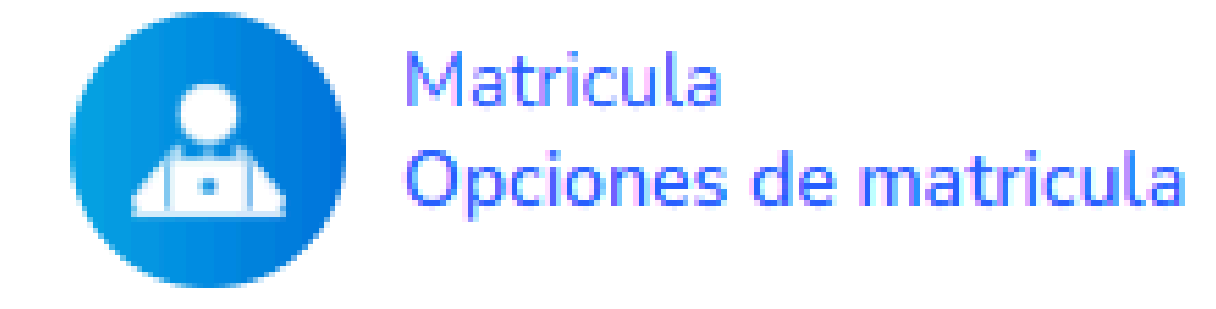

Al realizar la formalización con estos pasos no es necesario crear Ticket en el SAE.

## 9. Pago debitado, finalizar el proceso.

# 10. Para confirmar su formalización, dirigirse a MATRICULA y verificar el modulo CURSANDO.

# Formalización de Pre-matricula con pago por DEPOSITO, ACH, TRANSFERENCIA.

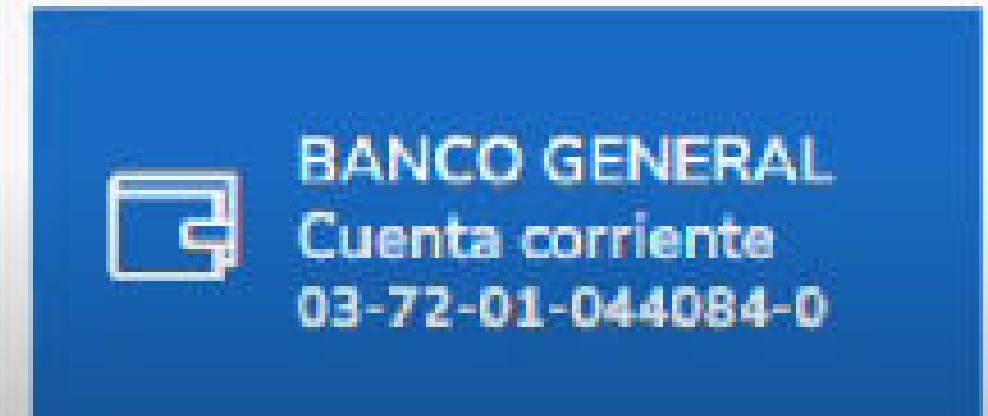

### Números de cuenta

1. Realizar el pago (ACH, transferencia o deposito).

### Bienvenido al Portal Universitario.

Estimado estudiante, te ofrecemos este portal con el fin de facilitarte el acceso a los diversos Servicios al Estudiante en una sola herramienta.

En el portal podrás:

- Verificar tus datos.
- Consultar tu saldo.
- Consultar tu estado de cuenta
- Pagar tus letras.
- Hacer pago de servicios.
- Venificar tu herario.
- Acceder a las bibliotecas digitales.
- Hacer tu matricula en línea (Estudiantes avanzados)
- Verificar tus créditos no oficiales.
- Acceder al centro de atención y servicio al estudiante. (CAS)
- Y muchos otros...

(Siempre a su Servicio)

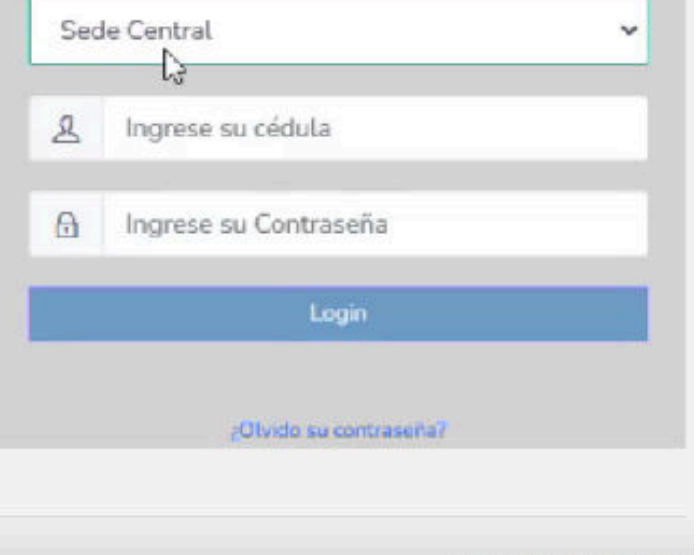

Copyright Portal Estudiante - AMBIENTE DE PRUEBAS

V. 1.30.5 @ 2020 - 2024

2. Ingresar al portal estudiantil desde cualquier buscador.

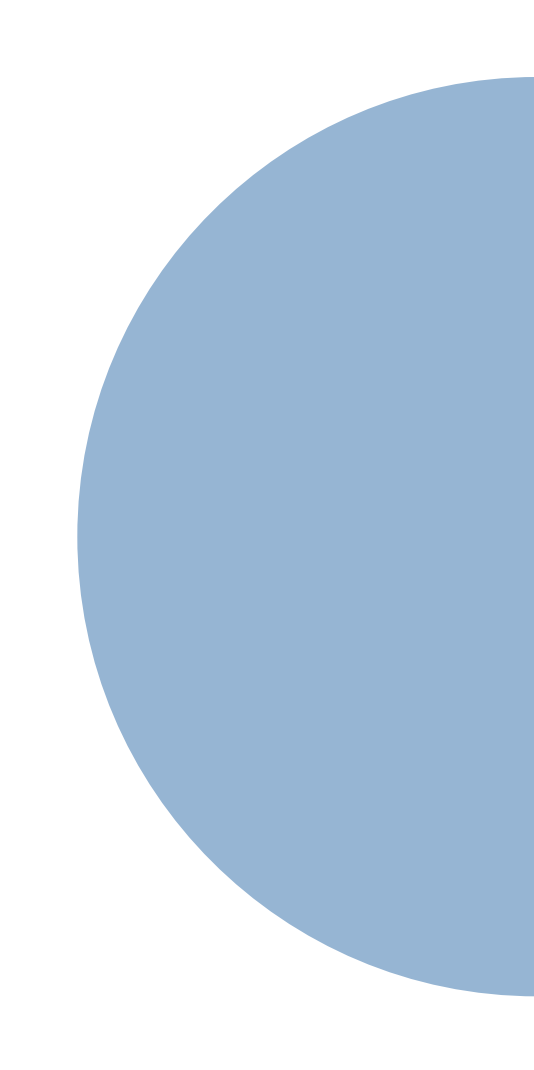

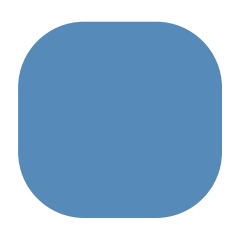

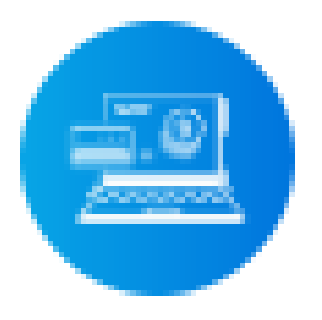

## Comprobantes de Pago Carga tu comprobante de pago

 $\times$ 

# 3. Reportar el pago realizado, en la opción Comprobantes de pago.

Solicitud de Comprobante de Pago

|                   | Tipo de Comprobante             | Número de Comprobante |  |
|-------------------|---------------------------------|-----------------------|--|
|                   | Seleccione Comprobar 🛛 🗸        | #Comprobante          |  |
| Subir Comprobanto | Banco Origen                    | Banco Destino         |  |
| Saur comprovance  | ¿Banco Origen? 🔹 🗸              | ¿Banco Destino? 🔹 🗸   |  |
|                   | Nombre del Titular de la Cuenta |                       |  |
|                   | Titular de la Cuenta            |                       |  |
| Comprobante       | Fecha de la Transacción         |                       |  |
| comprobance       | dd/mm/aaaa                      |                       |  |
|                   | Monto del Pago                  |                       |  |
|                   | 0                               |                       |  |

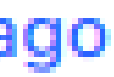

## nar la información oir el comprobante de pago.

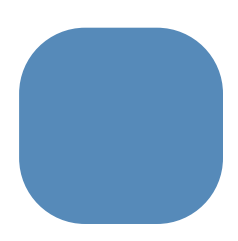

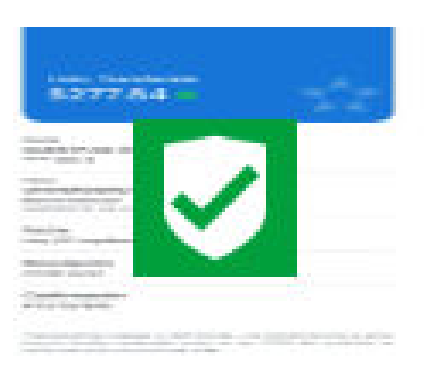

Ð

### Banco General

Pago generado el 27 de Septiembre del 2024 y registrado el 27 de Septiembre del 2024

\$277.84

4. Esperar a que le aprueben el pago de 24 a 48 horas, luego de aprobado debe solicitar la formalización en el SAE.

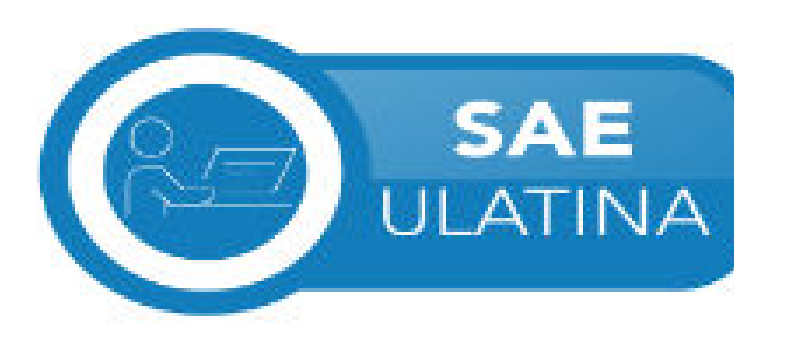

**Enviar un ticket** Enviar un nuevo tema a un departamento 5. Ingrese al SAE, cree un Ticket nuevo en la categoría Crédito y Cobros.

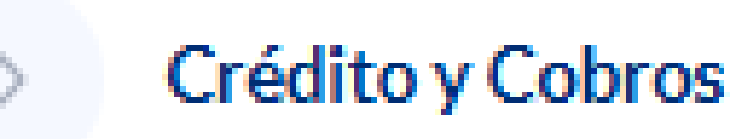

### Aprobado

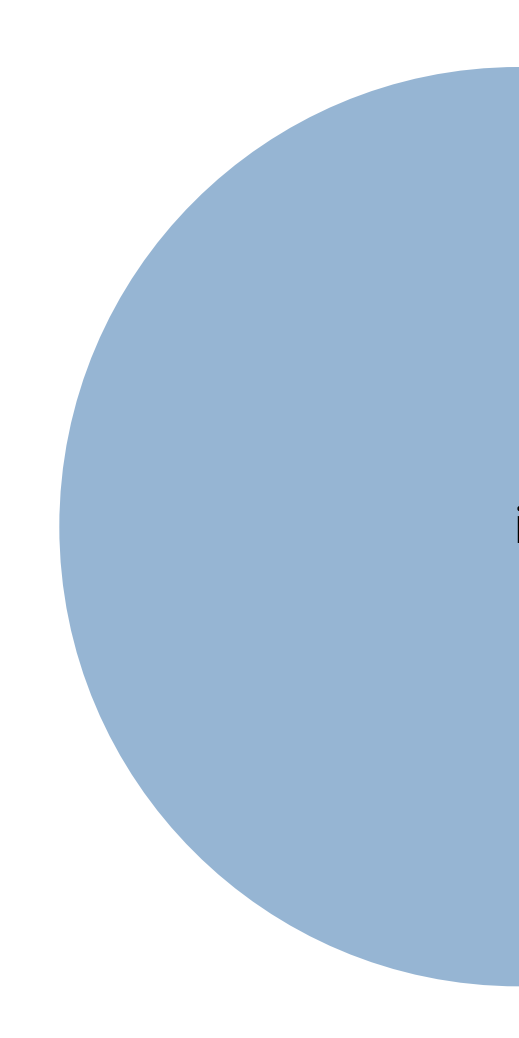

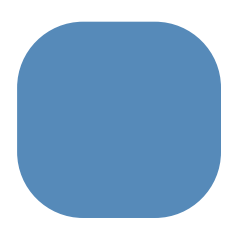

|                       | Tipo de Solicitud CC:        |          |          |
|-----------------------|------------------------------|----------|----------|
|                       | Arreglo de Pago 🗠            |          |          |
|                       | Revisión de Estado de Cuenta | <b>^</b> | 6. Selec |
|                       | Traslados                    |          | de sol   |
|                       | Devoluciones                 | _        |          |
|                       | Notas de Crédito             |          |          |
|                       | IFARHU                       | <b>v</b> |          |
|                       |                              |          |          |
| Tipo de Solicitud CC: |                              |          |          |
| Notas de Crédito \vee |                              |          |          |
|                       |                              |          | for      |

### Tema:\*

FORMALIZAR PRE-MATRICULA

### Mensaje:\*

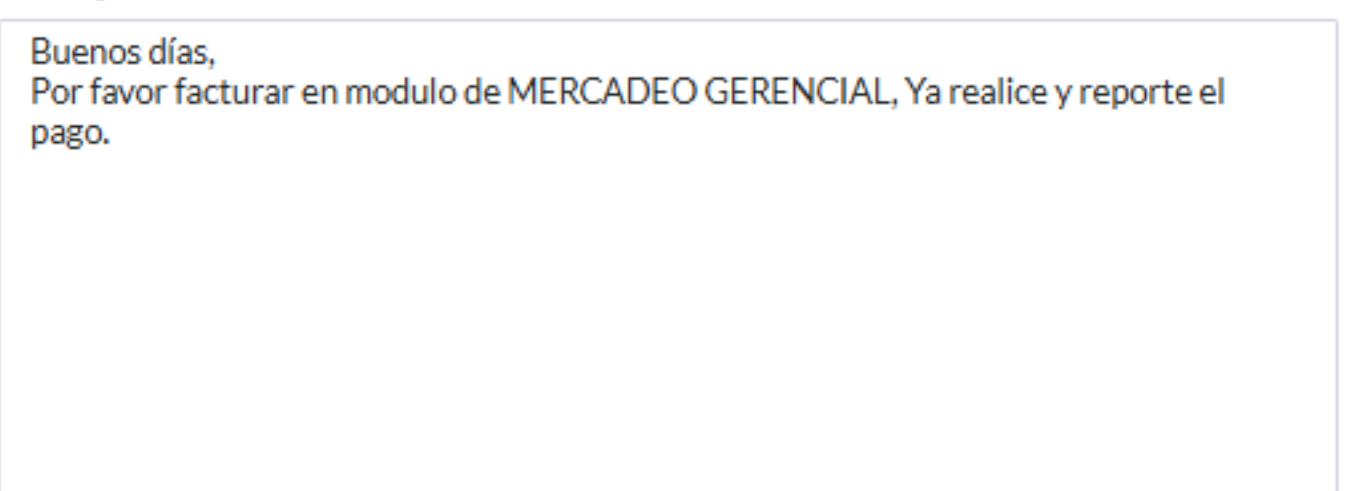

Debe esperar respuesta en un lapso de 48 a 72 horas, para la atención de su ticket.

ccione en el tipo licitud: Nota de Crédito.

7. Solicitar la formalización de su Matricula.

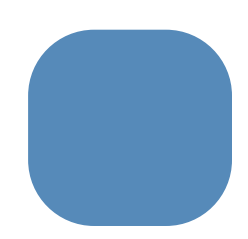